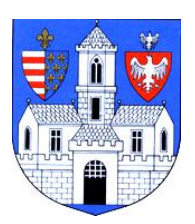

## <u>BUDAPEST FŐVÁROS III. KERÜLETI POLGÁRMESTERI HIVATAL</u> <u>ADÓÜGYI FŐOSZTÁLY</u>

# <u>ÚTMUTATÓ MAGÁNSZEMÉLYEK SZÁMÁRA AZ E-PAPÍR RENDSZEREN</u> <u>KERESZTÜL VALÓ ÜZENETKÜLDÉS LÉPÉSEIRŐL</u>

Az alábbi útmutató az Adóügyi Főosztály ügyfelei számára nyújt részletes segítséget az e-Papír rendszer használatához.

1. Az e-Papír rendszer a https://epapir.gov.hu címen érhető el. Innen a "Bejelentkezésre" kattintva léphet tovább.

| üldie elektronikusan                                        |   |   |  |
|-------------------------------------------------------------|---|---|--|
| alaje elektronnkaban                                        |   |   |  |
| tézze ügyeit, hivatalos levelezéseit gyorsan,               |   |   |  |
| nyelmesen! Az e-Papír egy ingyenes, hitelesített            | 1 |   |  |
| enetküldő alkalmazás, amely internetkapcsolaton             |   |   |  |
| resztül, elektronikus úton összeköti az Ügyfélkapuval       |   |   |  |
| ndelkező ügyfeleket a szolgáltatáshoz csatlakozott          |   | _ |  |
| tézményekkel.                                               |   |   |  |
| z ügyindításhoz kattintson a <i>Bejelentkezés</i> gombra és |   |   |  |
| lja meg a megjelenő KAÜ-felületen az ügyfélkapus            |   |   |  |
| lhasználónevét és jelszavát. A megjelenő e-Papír            |   |   |  |
| dalon különböző témák és ügytípusok közül                   |   |   |  |
| laszthat.                                                   |   |   |  |
|                                                             |   |   |  |
| Súgó és használati feltételek »                             |   |   |  |
|                                                             |   |   |  |
|                                                             |   |   |  |

2. A rendszerbe való belépés ügyfélkapus azonosítójával és jelszavával történik.

| ügyintézés szabadon     |   |
|-------------------------|---|
| AZONOSÍTÁS              |   |
| peldakaroly             |   |
| ••••••                  |   |
| BEJELENTKEZÉS           | _ |
| Azonosítás megszakítása |   |
| Még nem regisztrált?    |   |

**3.** A címzett kiválasztása sávba a következő szöveget kell elkezdeni begépelni, míg a rendszer automatikusan fel nem ajánlja, és ki nem lehet választani: "**BUDAPEST FŐVÁROS III. KERÜLET ÓBUDA-BÉKÁSMEGYER ÖNKORÁNYZATA".** (Megjegyzés: Bár a TÉMACSOPORT és az ÜGYTÍPUS sávok előrébb találhatóak, célszerűbb ezzel a ponttal kezdeni, mert így a későbbiekben kifejezetten a hivatalunkhoz kapcsolódó lehetőségek jelennek meg.)

| UJ LEVEL IRASA                                                                                                    |                                                                                       | LEVEL SZOVEGE > CSATOLMANYOK > ATTEKINT |
|----------------------------------------------------------------------------------------------------|---------------------------------------------------------------------------------------|-----------------------------------------|
| VISELT NÊV                                                                                                    |                                                                                       |                                         |
| PÉLDA                                                                                                    | KÁROLY                                                                                |                                         |
| <b>SZÜLETÉSI NÉV</b>                                                                                                    |                                                                                       |                                         |
| PÉLDA                                                                                                    | KÁROLY                                                                                |                                         |
| ANYJA NEVE                                                                                                    |                                                                                       |                                         |
| PÉLDA2                                                                                                    | MÁRIA                                                                                 |                                         |
| SZÜLETÉSI HELY                                                                                                    | ,                                                                                     | SZÜLETÉSI IDŐ                           |
| budapest főv<br>BELVÁROS-LIPÓTVÁROS BUDAPEST FÓ<br>BUDAPEST FŐVÁROS I. KERÜLET BUD,                                                                                                    | ŠVÁROS V. KERÜLET ÖNKORMÁNYZATA<br>AVÁRI ÖNKORMÁNYZAT                                 |                                         |
|                                                                                                    | KORMÁNYZAT                                                                            |                                         |
| BUDAPLST FÖVÅROS II. KERÜLETI ÖN<br>BUDAPEST FÖVÅROS III. KERÜLET ÓBI                                                                                                    | JDA-BÉKÁSMEGYER ÖNKORMÁNYZATA                                                         |                                         |
| BUDAPLST FÖVÅROS II. KERÜLETI ÖN<br>BUDAPEST FÖVÅROS III. KERÜLET ÖBI<br>BUDAFLST FÖVÅROS IV. KERÜLET ÚJP                                                                              | JDA-BÉKÁSMEGYER ÖNKORMÁNYZATA                                                         |                                         |
| BUDAPLST FÖVÅROS II. KERÜLETI ÖN<br>BUDAPEST FÖVÅROS III. KERÜLET ÓBU<br>BUDAPLST FÖVÅROS IV. KERÜLET ÚJP<br>BUDAPEST FÖVÅROS IX. KERÜLET FER                                          | JDA-BÉKÁSMEGYER ÖNKORMÁNYZATA<br>EST ÖNKORMÁNYZATA<br>ENCVÁROS ÖNKORMÁNYZATA          |                                         |
| BUDAPEST FÖVÅROS II. KERÜLETI ÖN<br>BUDAPEST FÖVÅROS III. KERÜLET ÖB<br>BUDAPEST FÖVÅROS IV. KERÜLET ÚJP<br>BUDAPEST FÖVÅROS IX. KERÜLET FER<br>Válasszon hivatalt, vagy kezdjen el gé | UDA-BÉKÁSMEGYER ÖNKORMÁNYZATA<br>EST ÖNKORMÁNYZATA<br>ENCVÁROS ÖNKORMÁNYZATA<br>pelní |                                         |

## 4. Témacsoport kiválasztása: ÖNKORMÁNYZATI IGAZGATÁS.

## 5. Ügytípus kiválasztása: ADÓÜGYEK.

| TÊMACSOPORT Súgó                                              | ÜGYTÎPUS*                                                                  |
|---------------------------------------------------------------|----------------------------------------------------------------------------|
| Önkormányzati igazgatás 🛛 🗙 🔻                                 | Válasszon egy ügytípust, vagy kezdjen el gépelni                           |
| ímzett*                                                       |                                                                            |
| BUDAPEST FŐVÁROS III. KERÜLET ÓBUDA-BÉKÁSMEGNER ÖNKORMÁNYZATA | Adatkérés, tájékoztatás kérése, közérdekű bejelentés, javaslat             |
| IIVATKOZÁSI SZÁM (HIVATALI)                                   | Adóügyek                                                                   |
|                                                               | Anyakönyvi ügyek                                                           |
| EVÉL TÁDOVA *                                                 | Az önkormányzat képviselő-testületével kapcsolatos ügyek                   |
|                                                               | Az önkormányzat tulajdonával kapcsolatos tulajdonosi, vagyonkezelési ügyek |
|                                                               | Címnyilvántartási ügyek                                                    |
| EVÉL SZÖVEGE *                                                | 32/08/32/08                                                                |

**6.** Hivatkozási szám megadása: **Nem kötelező**, de amennyiben van előzménye az ügynek, célszerű megadni annak az ügyiratszámát.

| TÉMACSOPORT Súgó                              | 0                 | ÜGYTÍPUS* Súgó | 0   |
|-----------------------------------------------|-------------------|----------------|-----|
| Önkormányzati igazgatás                       | x =               | Adóügyek       | х т |
| CÎMZETT*                                      |                   |                | 0   |
| BUDAPEST FŐVÁROS III. KERÜLET ÓBUDA-BÉKÁSMEGY | YER ÖNKORMÁNYZATA |                | x * |
| HIVATKOZÁSI SZÁM (HIVATALI)                   |                   |                | 0   |
| TEVER MACYA                                   |                   |                | Ĉ   |
|                                               |                   |                |     |

## 7. Levél tárgyának kitöltése, valamint a levél megírása:

| BUDAPEST FOVAROS III. KERULET OBUDA-BEKASMEGYER ONKORMANYZATA                   |       |
|---------------------------------------------------------------------------------|-------|
| HIVATKOZÁSI SZÁM (HIVATALI)                                                     |       |
| LEVÊL TÁRGYA                                                                    |       |
| Adatoejetentes                                                                  | 32675 |
| liszteit Hatosag!                                                               |       |
| Ezúton csatolom építményadó adatbejelentésemet.                                 |       |
| Ezűton csatolom építményadó adatbejelentésemet.<br>Üdvözlettel,<br>Példa Károly |       |
| Ezűton csatolom építményadó adatbejelentésemet.<br>Üdvözlettel,<br>Példa Károly |       |
| Ezúton csatolom építményadó adatbejelentésemet.<br>Üdvözlettel,<br>Példa Károly |       |

## 8. Továbblépés a "TOVÁBB A CSATOLMÁNYOKHOZ" gombbal.

| EVÊL SZÖVEGE*                                   | 32675 / <b>327</b> 6                          |
|-------------------------------------------------|-----------------------------------------------|
| Tisztelt Hatóság!                               |                                               |
| Ezúton csatolom építményadó adatbejelentésemet. |                                               |
| Üdvözlettel,                                    |                                               |
| Példa Károly                                    |                                               |
|                                                 |                                               |
|                                                 |                                               |
|                                                 |                                               |
|                                                 |                                               |
|                                                 | MENTÉS PISZKOZATKÉNT TOVÁBB A CSATOLMÁNYOKHOZ |
|                                                 |                                               |
|                                                 |                                               |

## 9. A csatolandó melléklet kiválasztása: Történhet a fájl mappából való középre húzásával vagy tallózással.

| elesítés funkciásál tájákoztatást itt -lb-i                                             | https://uguintozoo                                    | more read by (are lable                            | tacok/owile html                                                                       | Feltölthető méret: 24.0 MB/24.0 MB                                |
|-----------------------------------------------------------------------------------------|-------------------------------------------------------|----------------------------------------------------|----------------------------------------------------------------------------------------|-------------------------------------------------------------------|
| Feltöltött fáil neve                                                                    | Mérete                                                | Rendszer álta                                      | al hitelesített                                                                        |                                                                   |
|                                                                                         | VA                                                    | GY KLIKKELJEN IDE A T                              | ALLÓZÁSHOZ                                                                             |                                                                   |
|                                                                                         | (                                                     | Húzza i (<br>A FÁJLT A FELTÖLTÉ:                   | d e<br><sub>SHEZ</sub>                                                                 |                                                                   |
|                                                                                         |                                                       | - CP                                               |                                                                                        |                                                                   |
| lhívjuk figyelmüket, esetenként előfordull<br>rjük, adja meg újra ügyfélkapus azonosító | nat, hogy az AVDH-szoly<br>it hitelesítés céljából. A | gáltatással történő hite<br>Amennyiben az újbóli b | lesítéshez ismét be kell jelentkeznie az (<br>ejelentkezés nem történik meg, úgy a cs: | gyfélkapun. Ebben az esetben<br>atolmány nem kerül hitelesítésre! |
| e-Papír alkalmazással beküldhető levélhez,                                              | csatolhat pdf-et, doc-o                               | t, docx-et stb. Bővebber                           | l lásd a Súgó menüpont Általános tájékozt                                              | atójában meghatározottak alapján.                                 |
| yelem! A csatolmányokat a rendszer csak ré<br>entésre.                                  | övid ideig, a munkamen                                | et végéig, illetve a bekü                          | ldés elvégeztéig tárolja. Piszkozat mentése                                            | kor a csatolmányok nem kerülnek                                   |
| SATOLMANY                                                                               |                                                       |                                                    |                                                                                        |                                                                   |

### **FONTOS:**

- Amennyiben Ön rendelkezik elektronikus aláírással, úgy a csatolandó dokumentumokat már hitelesítve töltheti fel.

- A jogszabályi feltételeknek megfelelő és elfogadott elektronikus hitelesítést nyújtó szolgáltatókról a Nemzeti Média- és Hírközlési Hatóság vezet nyilvántartást, mely a http://webpub-ext.nmhh.hu/esign2016/ címen érhető el.

**10.** Amennyiben a csatolás sikeresen megtörtént, és a dokumentumot a 9. pontban ismertetett módon még nem hitelesítette, úgy azt a **"HITELESÍTÉS"** gombbal teheti meg az AVDH-szolgáltatás segítségével.

Amennyiben a dokumentumot már hitelesítve csatolta, úgy a "TOVÁBB A VÉGLEGESÍTÉSHEZ" gombra kattintva léphet tovább (az útmutató 12. pontja).

| e-Papír alkalmazással beküldhető levélhez, cs<br>Ihívjuk figyelmüket, esetenként előfordulhat<br>rjük, adja meg újra ügyfélkapus azonosítóit h | tolhat pdf-et, doc-ot, docx-et stb. | Bővebben lásd a Súgó menüpont Által                                                |                                                                              |                      |
|----------------------------------------------------------------------------------------------------|-------------------------------------|------------------------------------------------------------------------------------|------------------------------------------------------------------------------|----------------------|
| lhívjuk figyelmüket, esetenként előfordulhat<br>rjük, adja meg újra ügyfélkapus azonosítóit t                                                  | hamuar AVDU azalgáltatásaal tö      |                                                                                    | ános tájékoztatójában meghatározotta                                         | ık alapján.          |
|                                                                                                    | itelesítés céljából. Amennyiben a   | irténő hitelesítéshez ismét be kell jele<br>az újbóli bejelentkezés nem történik n | ntkeznie az Ügyfélkapun. Ebben az e:<br>neg, úgy a csatolmány nem kerül hite | setben<br>lesítésre! |
|                                                                                                    | {                                   | <u>}</u>                                                                           |                                                                              |                      |
|                                                                                                    | H ú z z<br>a fájlt a f              | za ide                                                                             |                                                                              |                      |
|                                                                                                    | VAGY KLIKKELJ                       | EN IDE A TALLÓZÁSHOZ                                                               |                                                                              |                      |
| Feltöltött fájl neve                                                                                                    | Mérete Rei                          | ndszer által hitelesített ⑦                                                        |                                                                              |                      |
| epitmenyado_adatbejelento_Folap_Bl                                                                                                    | ip.doc 81.0 kB Nei                  | n                                                                                  | HITELESÍTÉS LETÖLTÉS                                                         | TÖRLÉS               |
| talasítás funkciásál táiákaztatást itt alvashat: h                                                                                             | toe://um/integes mam/arersag b      | u/szalgaltatasok/auda html                                                         | Feltölthető méret: 23.                                                       | 9 MB/24.0 MB         |
| telesites funkcioror tajekoztatast iti olvasnat. n                                                                                             | upsi//ugyintezesimagyarorszagin     | a/szoigaitatasok/avon.ntmi                                                         |                                                                              |                      |

**11.** Az AVDH-szolgáltatással való hitelesítés során előfordulhat, hogy **újra be kell jelentkeznie**, és **ismételt ügyfélkapus azonosítással** (név + jelszó) megerősítenie a hitelesítést.

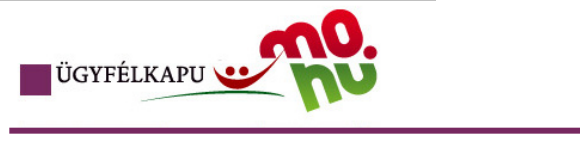

# Lépjen be az Ügyfélkapun!

| Felhasználónév: peldakaroly   Jelszó: ••••••••••••   Belépés Mégse   Még nem regisztrált?   Elfelejtette a jelszavát?                                                             |                                                                                                    |  |  |  |  |
|----------------------------------------------------------------------------------------------------|----------------------------------------------------------------------------------------------------|--|--|--|--|
| S Segitség                                                                                                    | 2                                                                                                    |  |  |  |  |
| Ön az Ügyfélkapu bejelentkezé<br>kattintott és szeretne belépni s<br>ügyfélkapus szolgáltatást hívot<br>Amennyiben van regisztrációja<br>Ha még nem regisztrált, tegye t<br>újat! | si oldalán van. Vagy a "Belépés" gombra<br>zemélyes ügyfélkapujába, vagy olyan<br>t meg, amelyhez bejelentkezés szükséges.<br>és tudja bejelentkezési adatait, lépjen be!<br>meg! Ha pedig elfelejtette jelszavát, kérjen |  |  |  |  |
| Az Ügyfélkapu részleteiről segí<br>eTananyagunkban.                                                                                                    | tséget kaphat az Ügyfélkapuval foglalkozó                                                                                                    |  |  |  |  |
| A jelszó érvényessége maximá<br>kapott-e figyelmeztető üzenete<br>jelszóérvényesség esetén, kérj                                                                                  | iisan 2 év. (Ellenőrizze postafiókját, hogy<br>t a jelszó lejáratára vonatkozóan.) Lejárt<br>ük, fáradjon be bármelyik regisztrációs                                                                                      |  |  |  |  |

# **12.** A dokumentumok feltöltése és a hitelesítés után továbblépés a **"TOVÁBBLÉPÉS A VÉGLEGESÍTÉSHEZ"** gombbal.

|                                     | NIN I                                                                                   | unkaman at                      | sáis illetus a hababat                          | a alvágastáig táralia. Biaslusst su                                | ntésskors sstalmánusk nem kstk                                                 |
|-------------------------------------|-----------------------------------------------------------------------------------------|---------------------------------|-------------------------------------------------|--------------------------------------------------------------------|--------------------------------------------------------------------------------|
| nentésre.                           | imanyokat a rendszer csak rovid ideig, a mi                                             | unkamenet vej                   | geig, illetve a bekulde                         | s elvegezteig tarolja. Piszkozat m                                 | entesekor a csatoimanyok nem kerülnek                                          |
| z e-Papír alkalm                    | azással beküldhető levélhez, csatolhat pdf-                                             | et, doc-ot, doc                 | x-et stb. Bővebben lá                           | sd a Súgó menüpont Általános tá                                    | iékoztatójában meghatározottak alapján.                                        |
| elhívjuk figyelm<br>érjük, adja meg | üket, esetenként előfordulhat, hogy az A\<br>újra ügyfélkapus azonosítóit hitelesítés c | /DH-szolgáltai<br>éljából. Amen | tással történő hiteles<br>nyiben az újbóli beje | ítéshez ismét be kell jelentkezn<br>lentkezés nem történik meg, úg | ie az Ügyfélkapun. Ebben az esetben<br>y a csatolmány nem kerül hitelesítésre! |
|                                     |                                                                                         |                                 | ~                                               |                                                                    |                                                                                |
|                                     |                                                                                         |                                 |                                                 |                                                                    |                                                                                |
|                                     |                                                                                         | Н                               | úzza id                                         | e                                                                  |                                                                                |
|                                     |                                                                                         | A.F                             | ÁJLT A FELTÖLTÉSHI                              | EZ                                                                 |                                                                                |
|                                     |                                                                                         |                                 |                                                 |                                                                    |                                                                                |
|                                     |                                                                                         | VAGY KI                         | likkeljen ide a tali                            | LÓZÁSHOZ                                                           |                                                                                |
|                                     |                                                                                         |                                 |                                                 |                                                                    |                                                                                |
| Feltölti                            | itt fáil neve                                                                           | Mérete                          | Rendszer által h                                | itelesített 🕜                                                      |                                                                                |
|                                     | nunda adathaislanta Calan Dian das asi                                                  | 167.2 40                        |                                                 |                                                                    |                                                                                |
| ce ce                               | iyado_adatbejelento_Folap_Blap.doc.asi                                                  | 107.3 KB                        | igen                                            |                                                                    | LETÖLTÉS                                                                       |
|                                     |                                                                                         |                                 |                                                 |                                                                    | Feltölthető méret: 23.8 MB/24.0 M                                              |
|                                     |                                                                                         |                                 |                                                 |                                                                    |                                                                                |

### 13. Levél végleges küldése a "KÜLDÉS" gombbal.

| ÚJ LEVÉL ÍRÁSA                                                  |                                                | LEVÉL SZÖVEGE > CSATOLMÁNYOK > ÁTTEKIN |
|-----------------------------------------------------------------|------------------------------------------------|----------------------------------------|
| ÖN AZ ALÁBBI LEVELET KÉS                                        | ZÜL ELKÜLDENI                                  |                                        |
| Témacsoport: Önkormányzati igazgatás                            |                                                |                                        |
| Ügytípus: Adóügyek                                              |                                                |                                        |
| Címzett: BUDAPEST FŐVÁROS III. KERÜLET ÓR                       | BUDA-BÉKÁSMEGYER ÖNKORMÁNYZATA                 |                                        |
| Hivatkozási szám (hivatali):                                    |                                                |                                        |
| Metaadatok:                                                     |                                                |                                        |
| Tárgy: Adatbejelentés                                           |                                                |                                        |
| Levél szövege:<br>Tisztelt Hatóság! Ezúton csatolom építményado | ó adatbejelentésemet. Üdvözlettel, Példa Károl | ly                                     |
| epitmenyado adatbejelento Folap Blap.                           | doc.asice (-, 167.3 kB, hitelesített )         |                                        |

### 14. Küldés megerősítése ismételten a "KÜLDÉS" gombbal.

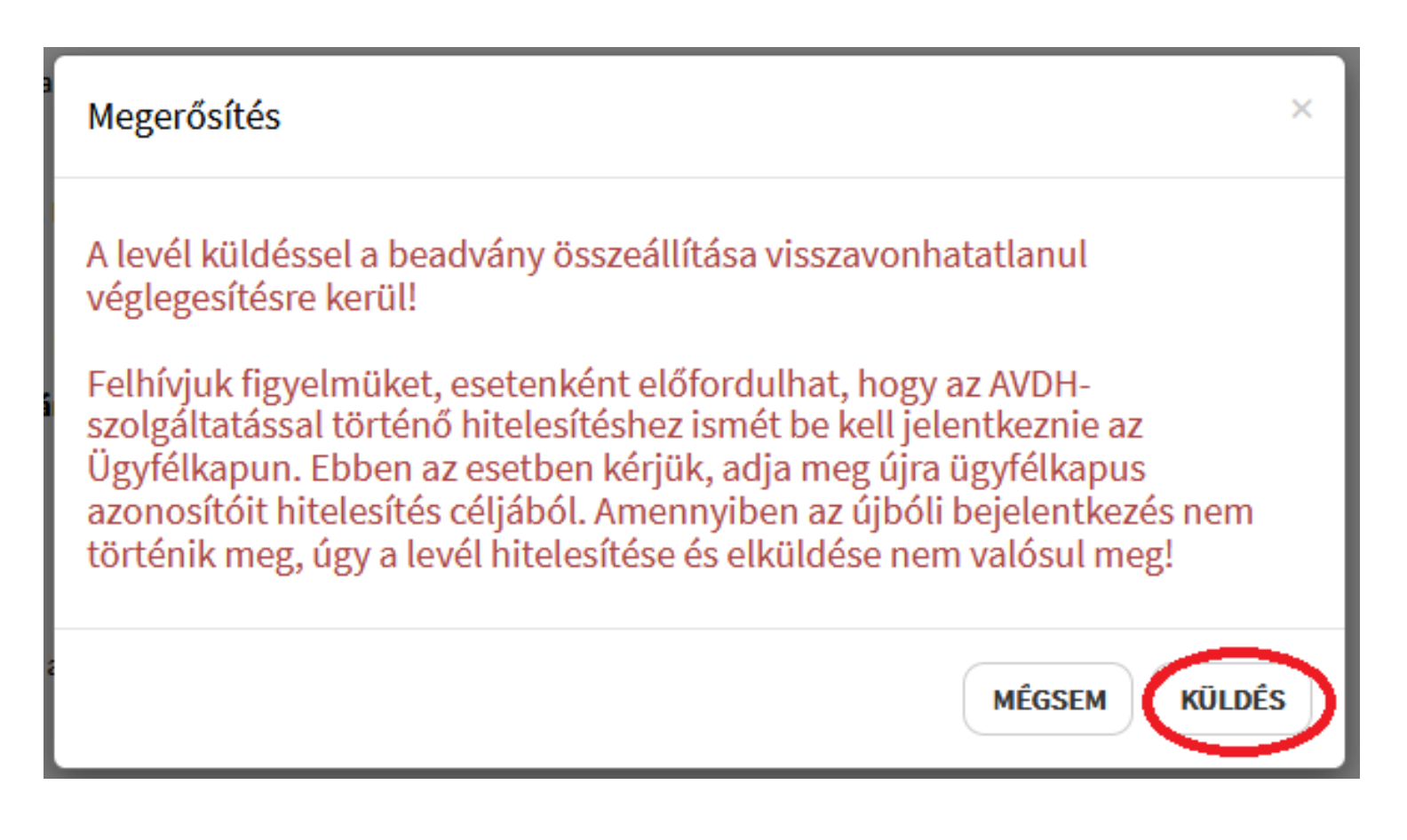

15. Amennyiben az alábbi oldalt látja, úgy beadványának elküldése sikeres volt. A feltöltésről szóló igazolását a rendszer által felkínált https://tarhely.gov.hu/levelezes/uzenetek/beerkezett linkről töltheti le. e.papír ÚJ LEVÉL ÍRÁSA MENTETT PISZKOZATOK SÚGÓ KAPCSOLAT Q ÚJ LEVÉL ÍRÁSA LEVÉL SZÖVEGE ) CSATOLMÁNYOK ) ÁTTEKINTÉS Visszaigazolás Kedves ügyfelünk, az e-Papír rendszer sikeresen kézbesítette levelét a kiválasztott címzett hivatal számára. A kézbesítéssel kapcsolatos p a levelével kapcsolatos hivatali választ a tárhelyén a beérkezett üzenetei közé fogja megkapni, melyet az alábbi címen keresztül érhe el: https://tarhely.gov.hu/levelezes/uzenetek/beerkezett. Köszönjük, hogy az elektronikus ügyintézést választotta. Levelének e-Papír rendszerbeli beadvány-azonosító száma: EPAPIR-20180731-1821 Levelének hiteles elektronikus példányát a következő linkre kattintva töltheti le: EPAPIR-20180731-1821.pdf VISSZALÉPÉS A KEZDŐ KÉPERNYŐRE

FONTOS: A feltöltési igazolás csupán a rendszer visszaigazolása arról, hogy az üzenet elküldésre került az Ön részéről. Az ügyintézési határidő kezdő napja a dokumentum hivatalunk általi letöltésének a napja. Ennek pontos dátumát nem a feltöltési, hanem a letöltési igazolás tanúsítja, melynek eléréséhez alább, tájékoztatónk második részében kaphat segítséget.

## HOGYAN FÉRHET HOZZÁ A LETÖLTÉSI IGAZOLÁSÁHOZ?

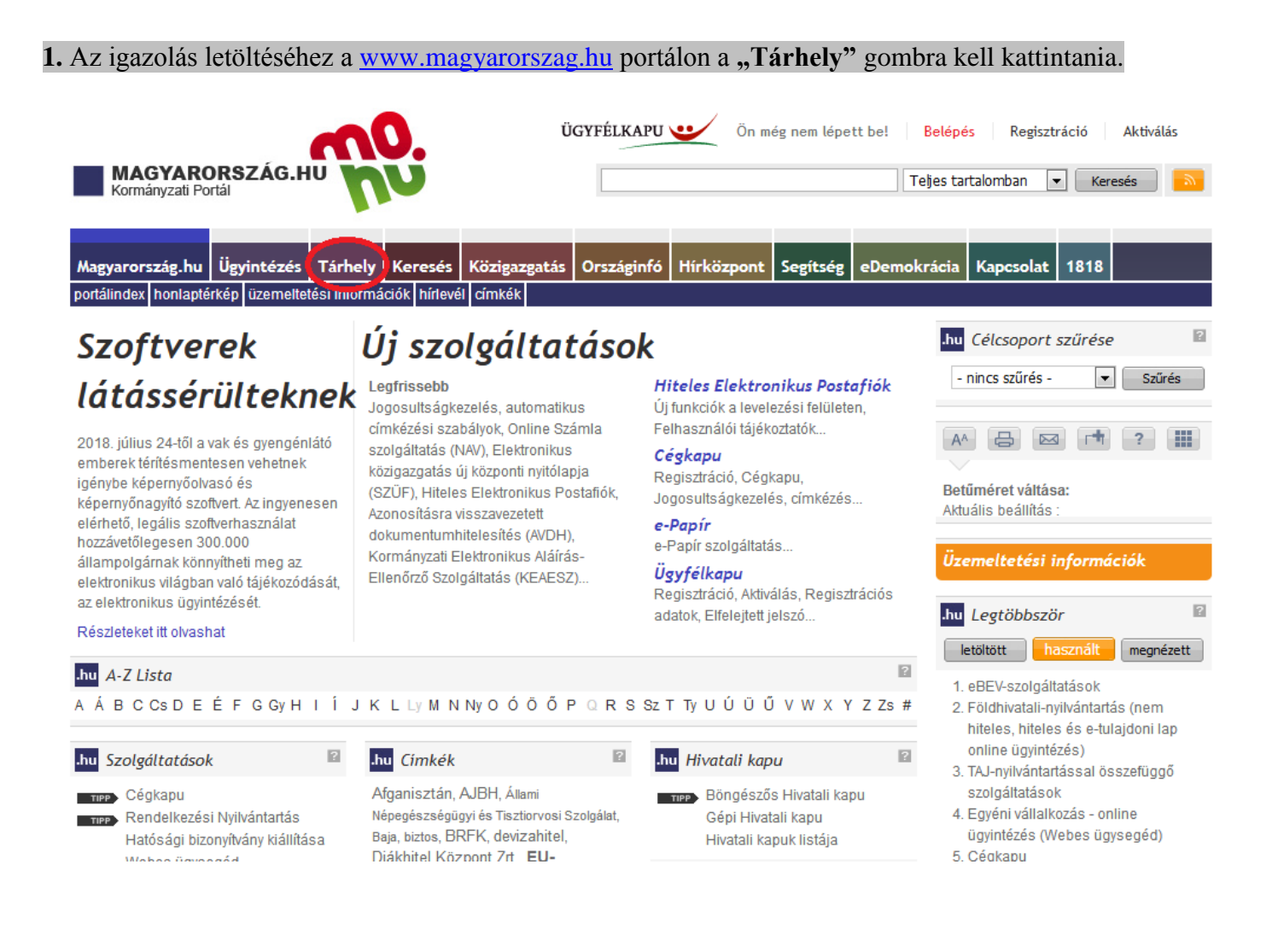

#### 2. A belépéshez ügyfélkapus azonosítás szükséges, a már a fentiekben is ismertetett módon.

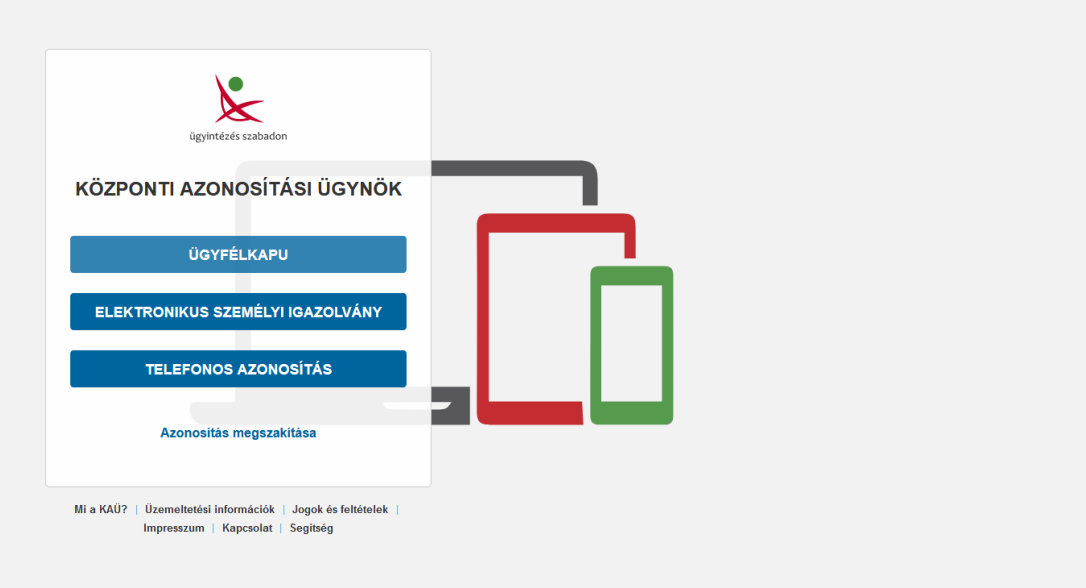

# **3.** A "Szűrés" funkciót lenyitva az alapbeállításként bejelölve lévő "Kivéve rendszerüzenetek" feltétel kikapcsolása egy kattintással.

| 🗈 🛓 LETÖLTÉS 🗴 TÖRLÉS 🕂 MOZGATÁS TARTÓS TÁRBA       | CÍMKEKEZELÉS -                                                    |                                         | 💠 SZŰRÉS 🗸    |
|-----------------------------------------------------|-------------------------------------------------------------------|-----------------------------------------|---------------|
|                                                     |                                                                   | Keresőszó                               | <b>x</b> Q    |
| Nincs a szűrési feltételeknek megfelelő dokumentum. |                                                                   | Olvasatlan<br>✓ Kivéve rendszerüzenetek |               |
|                                                     |                                                                   | Uzenempos                               | •             |
| « < > » -25- •                                      |                                                                   | Beérkezéstől 🗶 🗎 Be                     | érkezésig 🗙 🛗 |
|                                                     | Szűrt lista: rendszerűzenetek elrejtve Szűrési feltételek törlése | Szűrési feltételek törlése              |               |

#### 4. Fenti szűrési feltétel kikapcsolása után, az "Igazolás típusán" belül a "Letöltési igazolás" feltétel bekapcsolása.

| C | CÍMKEKEZELÉS 🗸             |       |   |
|---|----------------------------|-------|---|
|   | Keresőszó                  | ×     | Q |
| E | Olvasatlan                 |       |   |
|   | Kivéve rendszerüzenetek    |       |   |
|   | Üzenettípus                |       | • |
| 1 | Igazolás típusa            |       | • |
|   | Feladási igazolás          |       |   |
| 6 | Letöltési igazolás         |       |   |
| k | Meghiúsulási igazolás      |       |   |
|   | Beérkezéstől 🗙 🛗 Beérkezé  | sig 🗙 |   |
|   | Szűrési feltételek törlése |       |   |

## 5. A szűrés után már csak a letöltési igazolásait jeleníti meg a rendszer. Rákattintva a letölteni kívánt igazolásra, a "LETÖLTÉS" gombbal mentheti el a dokumentumot.

X

TÖRLÉS 🚺 📥 LETÖLTÉS

# ÜZENET RÉSZLETEI

| ÁBT                                           |  |
|-----------------------------------------------|--|
|                                               |  |
| PÉLDA KÁROLY                                  |  |
|                                               |  |
| Letoltesilgazolas                             |  |
| Letöltési igazolás (EPAPIR-20180731-1821.krx) |  |
| 2018.07.31. 15:06                             |  |
| 00000000-2018.07.31.15:06-395541              |  |
| 506036967-2018.07.31.14:57-362926             |  |
|                                               |  |
| + Hozzáadás -                                 |  |
| BEÉRKEZETT ÜZENETEK                           |  |
|                                               |  |
|                                               |  |
|                                               |  |
|                                               |  |
|                                               |  |

Amennyiben technikai problémája merülne fel az e-Papír rendszer használatával kapcsolatban, a <mark>1818-as</mark> telefonszámon kérhet segítséget. További információk a kormányzati ügyfélvonallal kapcsolatban: www.1818.hu.

TARTÓS TÁRBA